December 12, 2024

# How to Remove Projects

From Your Projects Table

Contractor Certification DIVISION OF CAPITAL ASSET MANAGEMENT AND MAINTENANCE 1. Go to the DCMS Dashboard to either begin a new application or access an application in progress.

|                                                             |                                                                         | /                                               |                           |                       |                                                                                                    |                                                                                                    |
|-------------------------------------------------------------|-------------------------------------------------------------------------|-------------------------------------------------|---------------------------|-----------------------|----------------------------------------------------------------------------------------------------|----------------------------------------------------------------------------------------------------|
| DIVISION OF<br>CAPITAL ASSET<br>MANAGEMENT &<br>MAINTENANCE | Dashboard                                                               | •                                               | aying records assigned to | your company 🗸        | ▲ Key Actions                                                                                                    |                                                                                                    |
| ← → 🖗 🎒                                                     | Certification Applications                                              | Pending<br>Submission                           | Pending<br>Receipt        | Pending<br>Processing | 1 Certification Applications pending                                                                                                    | Renew/Apply for Certification                                                                                                   |
| Home                                                        | Status                                                                  | 1                                               | 0                         | 0                     | -                                                                                                    | View Analytics                                                                                                    |
| View                                                        | Contractor Certifications                                               | Active                                          | Pending                   | Renewing              |                                                                                                    | Take a Training Class                                                                                                    |
| My Alerts                                                   | Status                                                                  | 0                                               | 1                         | 0                     |                                                                                                    | Watch a Training Video                                                                                                    |
| My Certifications                                           |                                                                         |                                                 |                           |                       |                                                                                                    |                                                                                                    |
| My Contracts<br>My Contract Audits<br>My Workforce Audits   | Certification Center                                                    |                                                 |                           |                       | Enhanced Account Security                                                                                                    |                                                                                                    |
| My Concessions<br>My Concession Audits                      | ▲ If your firm holds active certifications (SBE/MBE/WBE/DBE/HUB/etc) fr | om any organization, <u>submit a request</u> to | add them to your ac       | count.                | Activate enhanced account security through multi-factor authenticat                                                                          | tion.                                                                                                    |
| My Utilization Plans                                        |                                                                         |                                                 |                           |                       | Activate Enhanced account security: OFF                                                                                                    |                                                                                                    |
| My Outreach                                                 | The arrows show you on                                                  | o of the 2 wave to                              | 200000                    |                       |                                                                                                    |                                                                                                    |
| My Reviews                                                  | The arrows show you on                                                  | e of the 5 ways to                              | Jaccess                   |                       |                                                                                                    |                                                                                                    |
| My Questionnaires                                           | vour Vendor Profile: Cer                                                | tifications on vou                              | r                         |                       | Alerts                                                                                                    |                                                                                                    |
| My Bid Solicitations<br>My Prevailing Wage                  | ,                                                                       | ,,                                              | -                         |                       | No Activated Alerts. View Pending Alerts.                                                                                                    |                                                                                                    |
| My Favorite Vendors                                         | Dashboard.                                                              |                                                 |                           |                       |                                                                                                    |                                                                                                    |
| My Messages                                                 |                                                                         |                                                 |                           |                       |                                                                                                    |                                                                                                    |
| Search                                                      | Under View select My C                                                  | ertifications                                   |                           |                       | Configure                                                                                                    |                                                                                                    |
| Message                                                     | officer view, select my e                                               | er tilleations:                                 |                           |                       | Change Your Password                                                                                                    | Business Info                                                                                                    |
| Settings                                                    |                                                                         | _                                               |                           |                       | Activate Enhanced Account Security                                                                                                    | Profile Setup                                                                                                    |
| Help & Support                                              | If you have an applicatio                                               | n in progress you                               | can sele                  | ct                    | Edit Your User Account Settings                                                                                                    | List/Add Users<br>Main Contacts                                                                                                 |
| Logoff                                                      | the hyperlink from Carti                                                | fication Applicatic                             | n or und                  | lor                   | View, Vote, & Post to the Wish List                                                                                                    | Commodity Codes                                                                                                    |
| Show All Hide All                                           | the hyperlink from Certi                                                |                                                 |                           | ler                   |                                                                                                    | EEO/Workforce Comp.                                                                                                    |
|                                                             | Key Actions                                                             |                                                 |                           |                       |                                                                                                    |                                                                                                    |
|                                                             |                                                                         |                                                 |                           |                       | System News                                                                                                    |                                                                                                    |
|                                                             |                                                                         |                                                 |                           |                       |                                                                                                    |                                                                                                    |
|                                                             |                                                                         |                                                 |                           |                       | account.                                                                                                    | r authentication to provide an extra layer of security for your                                                                 |
|                                                             |                                                                         |                                                 |                           |                       |                                                                                                    | 1                                                                                                    |
|                                                             |                                                                         |                                                 |                           |                       | Enhanced Ad                                                                                                    | count Security                                                                                                    |
|                                                             |                                                                         |                                                 |                           |                       |                                                                                                    |                                                                                                    |
|                                                             |                                                                         |                                                 |                           |                       | Discover Learning Resources!                                                                                                    |                                                                                                    |
|                                                             |                                                                         |                                                 |                           |                       | Access video training resources in the Video Library under Help &<br>by-step support on a variety of key tasks.                              | Support to help meet your specific learning needs. These videos provide step-                                                   |
|                                                             |                                                                         |                                                 |                           |                       | Videos are tailored for any organization's general use, highlighting<br>additional resources related to their specific policies and procedur | the technical capabilities of the system. Some organizations have posted<br>es. Access these resources anytime, anywhere, 24/7! |
| Peggy Sue Construction<br>RED & BLACK DOBIE<br>CONCRETE     |                                                                         |                                                 |                           |                       | Vie                                                                                                    | sw Video Library                                                                                                    |
| https://dcamm.gob2g.com/V                                   | endor/Console/ConsoleCertifications.asp?XID=4545&PID=306&Type=M&Desci   | iption=Vendor_View_My_Certifications&ID=        | =20811576&Paramete        | er=&VendorID=208      | 1576                                                                                                    |                                                                                                    |

## 1. Accessing Your Current Application in Process

| Applications                 |                       |                                               |                                                      |                                                                    |                        |                |
|------------------------------|-----------------------|-----------------------------------------------|------------------------------------------------------|--------------------------------------------------------------------|------------------------|----------------|
| Status                       | Application<br>Number | Арр Туре                                      | Organization                                         | Dates                                                              | Contact                | Actions        |
| Processing Complete          | 3228048               | Prime or Small Prime Contractor Certification | Division of Capital Asset Management and Maintenance | Started: 4/5/2024<br>Submitted: 4/5/2024<br>Received: 4/8/2024     | Peggy Sue Construction | View           |
| Processing Complete          | 3282894               | Prime or Small Prime Contractor Certification | Division of Capital Asset Management and Maintenance | Started: 8/22/2022<br>Submitted: 8/24/2022<br>Received: 8/24/2022  | Peggy Sue Construction | View           |
| Processing Complete          | 0395458               | Prime or Small Prime Contractor Certification | Division of Capital Asset Management and Maintenance | Started: 3/18/2022<br>Submitted: 3/18/2022<br>Received: 3/18/2022  | Peggy Sue Construction | View           |
| Processing Complete          | 2341842               | Projects Table Update                         | Division of Capital Asset Management and Maintenance | Started: 2/15/2022<br>Submitted: 2/15/2022<br>Received: 2/18/2022  | Peggy Sue Construction | View           |
| Processing Complete          | 0951048               | Amendment Request                             | Division of Capital Asset Management and Maintenance | Started: 2/5/2020<br>Submitted: 2/5/2020<br>Received: 2/5/2020     | Peggy Sue Construction | View           |
| Processing Complete          | 9164951               | Prime or Small Prime Contractor Certification | Division of Capital Asset Management and Maintenance | Started: 12/17/2019<br>Submitted: 1/2/2020<br>Received: 1/2/2020   | Peggy Sue Construction | View           |
| Processing Complete          | 2503166               | Prime or Small Prime Contractor Certification | Division of Capital Asset Management and Maintenance | Started: 2/19/2019<br>Submitted: 3/28/2019<br>Received: 3/29/2019  | Blu Bayou              | View           |
| Ineligible for Certification | 1592819               | Prime or Small Prime Contractor Certification | Division of Capital Asset Management and Maintenance | Started: 12/13/2019<br>Submitted: 12/13/2019<br>Locked: 12/17/2019 | Peggy Sue Construction | View           |
| Incomplete (0%)              | 0544836               | Prime or Small Prime Contractor Certification | Division of Capital Asset Management and Maintenance | Started: 11/14/2024                                                | Peggy Sue Construction | <u>Fill In</u> |

## 2. Accessing Your Projects Table

| Certification Application: Main Summary<br>Mail Projects Disuments Signature Submit Q&A Utilities Cert List<br>Red & Contra are Concrete |           |                                                                        | There are 2 ways to access<br>your projects table.                            |
|----------------------------------------------------------------------------------------------------|-----------|------------------------------------------------------------------------|-------------------------------------------------------------------------------|
| Sections and Documentation                                                                                                    | ~~~~~     | ~~~~~                                                                  | While inside your<br>application, you can click<br>the Edit (for Renewals) or |
| CERTIFICATION TYPE                                                                                                    | Fill In   | Incomplete: 0 completed of 1 required; 0 completed of 0 optional       | Fill in (for New Apps)<br>buttons.                                            |
| SECTION 1: CONTACT INFORMATION                                                                                                    | 🔶 Fill In | Incomplete: 0 completed of 4 required; 0 completed of 7 optional       | Alco incido your                                                              |
| SECTION 2: BUSINESS AND HISTORICAL INFORMATION                                                                                           | Fill In   | Incomplete: 1 completed of 9 required; 0 completed of 0 optional       | application you can select                                                    |
| ECTION 3: PERSONNEL                                                                                                    | 🗭 Fill In | Incomplete: 0 completed of 4 required; 0 completed of 0 optional       | the projects tab at the top                                                   |
| SECTION 4: PROJECT REQUIREMENTS AND AFFILIATION QUESTIONS                                                                                | 🔶 Fill In | Incomplete: 0 completed of 2 required; 0 completed of 0 optional       | of the page.                                                                  |
| SECTION 5: GENERAL PERFORMANCE                                                                                                    | 🗭 Fill In | Incomplete: 0 completed of 10 required; 0 completed of 0 optional      | Both ways are circled in                                                      |
| SECTION 6: COMPLIANCE WITH LAWS                                                                                                    | Fill In   | Incomplete: 0 completed of 12 required; 0 completed of 0 optional      | Red.                                                                          |
| PROJECTS                                                                                                    | ✔ Edit    | Complete: 8 projects listed - 8 records complete; 0 records incomplete |                                                                               |
| DOCUMENT LIST                                                                                                    | Fill In   | Incomplete: 0 attached of 7 mandatory; 0 attached of 8 required        |                                                                               |

3. Sort your Projects Table By Contract End Date

| Message<br>Settings | Section Status                           |             |                                   |               |                                                             |                           |          |                                   |  |  |  |  |
|---------------------|------------------------------------------|-------------|-----------------------------------|---------------|-------------------------------------------------------------|---------------------------|----------|-----------------------------------|--|--|--|--|
| Help & Support      | STATUS                                   |             | 8 project(s) listed: 4 finished;  | 4 in-progress |                                                             |                           |          |                                   |  |  |  |  |
| Logoff              |                                          |             |                                   |               |                                                             |                           |          |                                   |  |  |  |  |
| Show All Hide All   | 🗌 Select All Show Projects: ✔ Finished 🗸 | In-Progress |                                   |               |                                                             |                           | Sort By: | Order/Date Entered                |  |  |  |  |
|                     |                                          |             |                                   |               |                                                             |                           | _        | Order/Date Entered                |  |  |  |  |
|                     | Projects                                 |             |                                   |               |                                                             |                           |          | Project Title                     |  |  |  |  |
|                     | # Project De                             | tails       | Work Categories                   |               | Contacts                                                    | Sub-trade Categories      |          | Project Number                    |  |  |  |  |
|                     | 1 Project Status: In-Progress Project    |             | Work Category 1                   |               | Public Authority or Private Owner - Last Invite: 12/18/2019 | Sub-trade Work Category 1 |          | Total Contract Amount             |  |  |  |  |
|                     | Record Status: 🞯 Record Complete         |             | Prime: General Building Constru 💙 | 5,500,000     | Test                                                        | Structural Steel          | 857,     | Percent Complete                  |  |  |  |  |
|                     | Test Title                               |             | Work Category 2                   |               | Tester Test                                                 | Sub-trade Work Category 2 |          | Contract Start Date               |  |  |  |  |
|                     | Project number                           |             | Sub: Plumbing Y 50,000            | 50,000        | S                                                           | Rough Carpentry           | 300,     | Contract End Date                 |  |  |  |  |
|                     | Total Contract Amount                    | % Complete  | Work Category 3                   |               | Suzzette.waters@mass.gov                                    | Sub-trade Work Category 3 |          | Work Category 1                   |  |  |  |  |
|                     | 5,500,000                                | 50.00       | <b>~</b>                          | Amount        | Test Evaluator                                              | Site Work                 | 275,0    | Work Category 2                   |  |  |  |  |
|                     | Contract Start Con                       | tract End   |                                   |               |                                                             |                           |          | Work Category 3                   |  |  |  |  |
|                     | 10/1/2018 - 10                           | /1/2020     |                                   |               | Eva Luator                                                  |                           |          | Fushing Authority / Private Owner |  |  |  |  |
|                     |                                          |             |                                   |               | Suzzette.waters@mass.gov                                    |                           |          |                                   |  |  |  |  |
|                     |                                          |             |                                   |               |                                                             |                           |          |                                   |  |  |  |  |

You can Sort by Contract End Date so the older projects will be batched together

### They will then be located at the top of the table

| P | roje | ects                             |            |            |                                       |         |                                                                                                    |                           |        |       |
|---|------|----------------------------------|------------|------------|---------------------------------------|---------|----------------------------------------------------------------------------------------------------|---------------------------|--------|-------|
|   |      | Proje                            | ct Details |            | Work Categories                       |         | Contacts                                                                                                    | Sub-trade Categories      |        |       |
| - | 1    | Project Status: Finished Project |            |            | Work Category 1                       |         | Public Authority or Private Owner                                                                                                    | Sub-trade Work Category 1 |        | Notes |
| ſ |      | Record Status: @ Record Complete | e          |            | Prime: General Building Constru 💙     | 500,000 | Boys & Girls Concrete                                                                                                    | Electric                  | 50,000 |       |
|   |      | The lollipop House               |            |            | Work Category 2                       |         | no one really                                                                                                    | Sub-trade Work Category 2 |        |       |
|   |      | Project number                   |            |            |                                       | Amount  |                                                                                                    | Waterproofing             | 25,000 | 1.    |
|   |      | Total Contract Amount            |            | % Complete | Work Category 3                       |         | noname@email.com                                                                                                    | Sub-trade Work Category 3 |        |       |
|   |      | 500.000                          |            | 100 00     | · · · · · · · · · · · · · · · · · · · | Amount  | Evaluator                                                                                                    | Fencing                   | 25,000 |       |
|   |      | 500,000                          | Contract F | 100.00     |                                       |         | Really tall building                                                                                                    |                           |        |       |
|   |      | 1/25/2017                        | 2/28/20    | 19         |                                       |         | no one really                                                                                                    |                           |        |       |
|   |      |                                  | LILOILO    |            |                                       |         | noname@email.com                                                                                                    |                           |        |       |
|   |      |                                  |            |            |                                       |         |                                                                                                    | _                         |        |       |
|   | 2    | Project Status: Finished Project |            |            | Work Category 1                       |         | Public Authority or Private Owner                                                                                                    | Sub-trade Work Category 1 |        | Notes |
| ſ |      | Record Status: 🕑 Record Complete | e          |            | Prime: General Building Constru 💙     | 500,000 | Test Evaluator                                                                                                    | finished carpentry        | 15,000 |       |
|   |      | Hmm                              |            |            | Work Category 2                       |         | Eva Luator                                                                                                    | Sub-trade Work Category 2 |        |       |
|   |      | Project number                   |            |            | ~ ·                                   | Amount  | line and the second second sec | na                        | 0      |       |
|   |      | Total Contract Amount            |            | % Complete | Work Category 3                       |         | Justatest@evaluator.com                                                                                                    | Sub-trade Work Category 3 |        |       |
|   |      | 500.000                          |            | 100.00     | ▶                                     | Amount  | Evaluator                                                                                                    | na                        | 0      |       |
|   |      | Contract Start                   | Contract F |            |                                       |         | Made up company                                                                                                    |                           |        |       |
|   |      | 5/11/2019                        | 6/3/202    | 0          |                                       |         | Noone Particular                                                                                                    |                           |        |       |
|   |      | 3/11/2013                        | 0/3/202    | •          |                                       |         |                                                                                                    |                           |        |       |

#### 4. Select the checkboxes of the projects you want to remove from your projects table

| Proj   | ects                             |            |                                   |         |                                   |                           |        |       |
|--------|----------------------------------|------------|-----------------------------------|---------|-----------------------------------|---------------------------|--------|-------|
|        | Project Details                  |            | Work Categories                   |         | Contacts                          | Sub-trade Categories      |        |       |
| 1      | Project Status: Finished Project |            | Work Category 1                   |         | Public Authority or Private Owner | Sub-trade Work Category 1 |        | Notes |
| 1 🗖    | Repord Status: 🕑 Record Complete |            | Prime: General Building Constru 🗸 | 500,000 | Boys & Girls Concrete             | Electric                  | 50,000 |       |
|        | he lollipop House                |            | Work Category 2                   |         | no one really                     | Sub-trade Work Category 2 |        |       |
|        | Project number                   |            | · · · ·                           | Amount  |                                   | Waterproofing             | 25,000 |       |
|        |                                  | % Camplete | Work Category 3                   |         | noname@email.com                  | Sub-trade Work Category 3 |        |       |
|        |                                  | 100.00     | ~                                 | Amount  | Evaluator                         | Fencing                   | 25,000 |       |
|        | 500,000                          | 100.00     |                                   |         | Really tall building              |                           |        |       |
|        | Contract Start Contract I        | End        |                                   |         | no one really                     |                           |        |       |
|        | - 2/28/2                         |            |                                   |         | noname@email.com                  |                           |        |       |
| 2      | Project Status: Finished Project |            | Work Category 1                   |         | Public Authority or Private Owner | Sub-trade Work Category 1 |        | Notes |
|        | Record Status: 🕑 Record Complete |            | Prime: General Building Constru 💙 | 500,000 | Test Evaluator                    | finished carpentry        | 15,000 |       |
| $\cup$ | Hmm                              |            | Work Category 2                   |         | Eva Luator                        | Sub-trade Work Category 2 |        |       |
|        | Project number                   |            | · · ·                             | Amount  |                                   | na                        | 0      |       |
|        | Total Contract Amount            | % Complete | Work Category 3                   |         | justatest@evaluator.com           | Sub-trade Work Category 3 |        |       |
|        | 500.000                          | 100.00     | ~                                 | Amount  | Evaluator                         | na                        | 0      |       |

5. Press Delete and Confirm your selection

| Save Project Details | Export List | Delete Selected Projects |
|----------------------|-------------|--------------------------|
|                      |             |                          |

Once you have selected the projects to be removed.

Scroll to the bottom of the page and press the Delete Selected Projects button

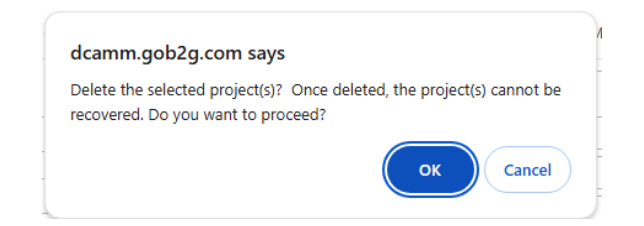

You'll get a warning so you can change your mind here or press OK

#### 6. Review your Projects Table

Once you have removed the older evaluated projects, you will see the number of completed projects listed decreased by the number of projects you removed.

| ection Status                                              |             |                   |                                                           |                          |                                                             |                           |                |              |
|------------------------------------------------------------|-------------|-------------------|-----------------------------------------------------------|--------------------------|-------------------------------------------------------------|---------------------------|----------------|--------------|
| TATUS                                                      |             |                   | Complete: 7 projects listed - 7 record                    | ds complete              | ; 0 records incomplete 🕕                                    |                           |                |              |
| EQUIREMENTS                                                |             |                   | A maximum of 70 records are permi                         | itted.                   |                                                             |                           |                |              |
| Select All Show Projects: ✔ Finished                       | 🗹 In-Pr     | ogress            |                                                           |                          |                                                             |                           | Sort By: Contr | act End Date |
| ojects                                                     |             |                   |                                                           |                          |                                                             |                           |                |              |
| # Proj                                                     | ect Details |                   | Work Categories                                           |                          | Contacts                                                    | Sub-trade Categories      |                |              |
| 1 Project Status: Finished Project                         |             |                   | Work Category 1                                           |                          | Public Authority or Private Owner                           | Sub-trade Work Category 1 |                | Notes        |
| Record Status: 🕜 Record Complet                            | e           |                   | Prime: General Building Constru 💙 50                      | 00,000                   | Test Evaluator                                              | finished carpentry        | 15,000         |              |
| Hmm                                                        |             |                   | Work Category 2  Work Category 2  Work Category 3  Amount |                          | Eva Luator                                                  | Sub-trade Work Category 2 |                |              |
| Project number                                             |             |                   |                                                           |                          |                                                             | na                        | 0              |              |
| Total Contract Amount                                      |             | % Complete        |                                                           |                          | justatest@evaluator.com                                     | Sub-trade Work Category 3 |                |              |
| 500.000                                                    |             | 100.00            |                                                           |                          | Evaluator                                                   | na                        | 0              |              |
| Contract Start                                             | Contract En | d                 |                                                           |                          | Made up company                                             |                           |                |              |
| 5/11/2019                                                  | 6/3/2020    | )                 |                                                           |                          | Noone Particular                                            |                           |                |              |
|                                                            |             |                   |                                                           |                          | noone@madeup.com                                            |                           |                |              |
| 2 Project Status: In-Progress Project                      | :           |                   | Work Category 1                                           |                          | Public Authority or Private Owner - Last Invite: 12/18/2019 | Sub-trade Work Category 1 |                | Notes        |
| Record Status: 🞯 Record Complet                            | e           |                   | Prime: General Building Constru 💙 5,5                     | 500,000                  | Test                                                        | Structural Steel          | 857,000        |              |
| Test Title Project number Total Contract Amount % Complete |             | Work Category 2   |                                                           | Tester Test              | Sub-trade Work Category 2                                   |                           |                |              |
|                                                            |             | Sub: Plumbing 💙 5 | 0,000                                                     | Sumatta unter Omera and  | Rough Carpentry                                             | 300,000                   |                |              |
|                                                            |             | Work Category 3   |                                                           | Suzzette.waters@mass.gov | Sub-trade Work Category 3                                   |                           |                |              |
| 5,500,000                                                  |             | 50.00             | ✓ Ar                                                      | mount                    | Evaluator - Last Invite: 12/18/2019                         | Site Work                 | 275,000        |              |
| Contract Start                                             | Contract En | d                 |                                                           |                          |                                                             |                           |                |              |
| 10/1/2018                                                  | 10/1/202    | 20                |                                                           |                          | Eva Luator                                                  |                           |                |              |
|                                                            |             |                   |                                                           |                          | Suzzette.waters@mass.gov                                    |                           |                |              |

Now you will have a much more manageable table.